## NX200 Firmware Upgrade guide

## 1. Before upgrading the firmware

• Make sure you use fully charged batteries.

If camera malfunction is caused during a firmware upgrade for the reasons given above, the mainboard may have to be serviced by a Samsung service centre, which may result in major repair charges.

- Before upgrading the firmware, make sure that you format the memory card on your PC or camera and then download the necessary firmware file.
- Download the firmware file into the root directory of the memory card.
- Do not operate the camera, remove the batteries, or cut the power while upgrading firmware. Operate the camera only after the firmware upgrade is complete.

## 2. How to upgrade firmware?

- 1) Download the firmware file into the root directory of the SD memory card.
- 2) Insert the SD card on which the firmware file is to be saved.
- 3) Press the menu button.
- 4) Move to "Setup Menu 3" (Press the left button of 4-wat key.)
- 5) Select the "Firmware Update"

(After pressing the left button of 4-way key, press the OK button for 1 time.)

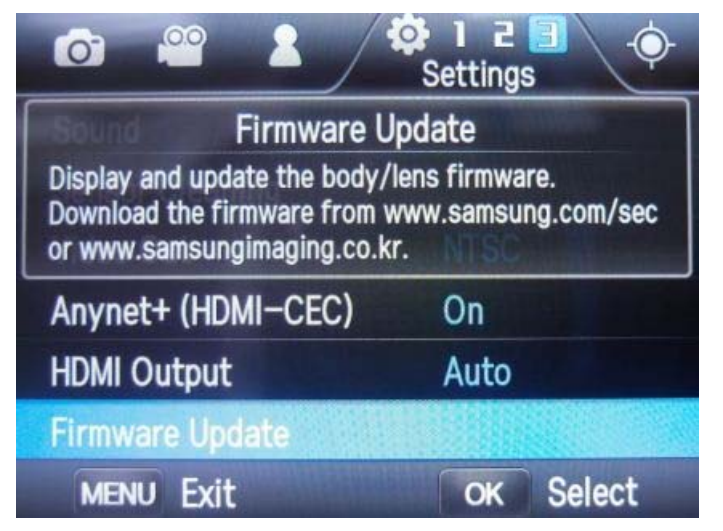

6) Select the "Body Firmware". (Press the OK button for 1 time)

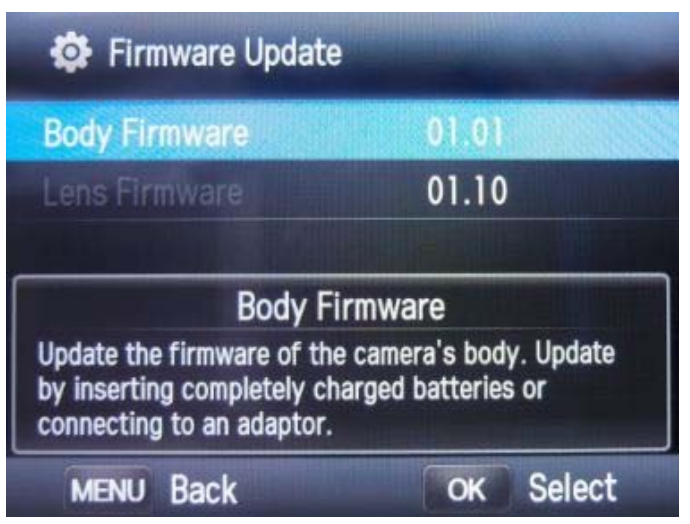

7) Select "Yes". (After pressing the down button of 4-way key, press the OK button for 1 time.)

| 🛊 Fir | mware Update |     |  |
|-------|--------------|-----|--|
|       | Body Upgra   | de? |  |
|       | 01.01 > 01   | .01 |  |
|       | Yes          |     |  |
|       | No           |     |  |

8) The upgrading progress bar will be increased, then after finishing it, camera will turn off

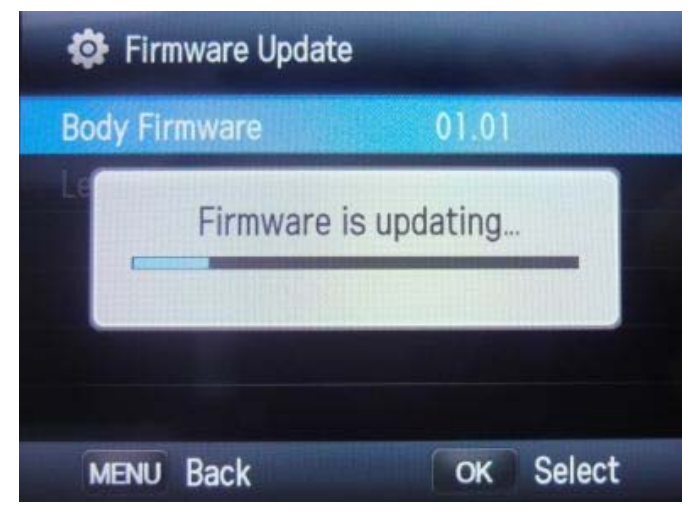

- X Should you need further detailed information, or if you experience difficulty in upgrading firmware, do not proceed with the process on your own. Visit a Samsung service center near you.
- X If the firmware upgrade is not completed successfully, Remove the battery and re-insert then the firmware upgrade will start again.